# Guide de démarrage rapide du MG90 Sierra Wireless®

#### Que contient le carton ?

- Routeur multi-réseaux haute performance pour véhicules MG90 de Sierra Wireless
- Protection courant continu et câble E/S
- Clé à main SMA, utilisée pour serrer à la main les connecteurs d'antenne
- Numéro de série et étiquette de référence IMEI. Appliquez l'étiquette à un endroit visible lorsque le routeur est installé dans un véhicule.
- Remarque : la radio cellulaire simple MG90 a 1 IMEI ; la radio cellulaire double MG90 a 2 IMEI
- Ce guide de démarrage rapide, destiné à fournir des instructions pour configurer et connecter rapidement votre routeur.

## ÉTAPE 1 : Installer les cartes SIM

- 1. Utilisez un tournevis Phillips n°1 pour retirer le couvercle de la carte SIM.
- Faites glisser les cartes SIM dans les fentes pour cartes SIM jusqu'à ce que vous entendiez un clic.
  - Radio cellulaire simple : insérez la carte SIM dans la fente A1
  - Radio cellulaire double : insérez les cartes SIM dans les fentes A1 et B1
- 3. Remettez le couvercle en place.

# Fente A1

### ÉTAPE 2 : Connecter et mettre en marche le routeur

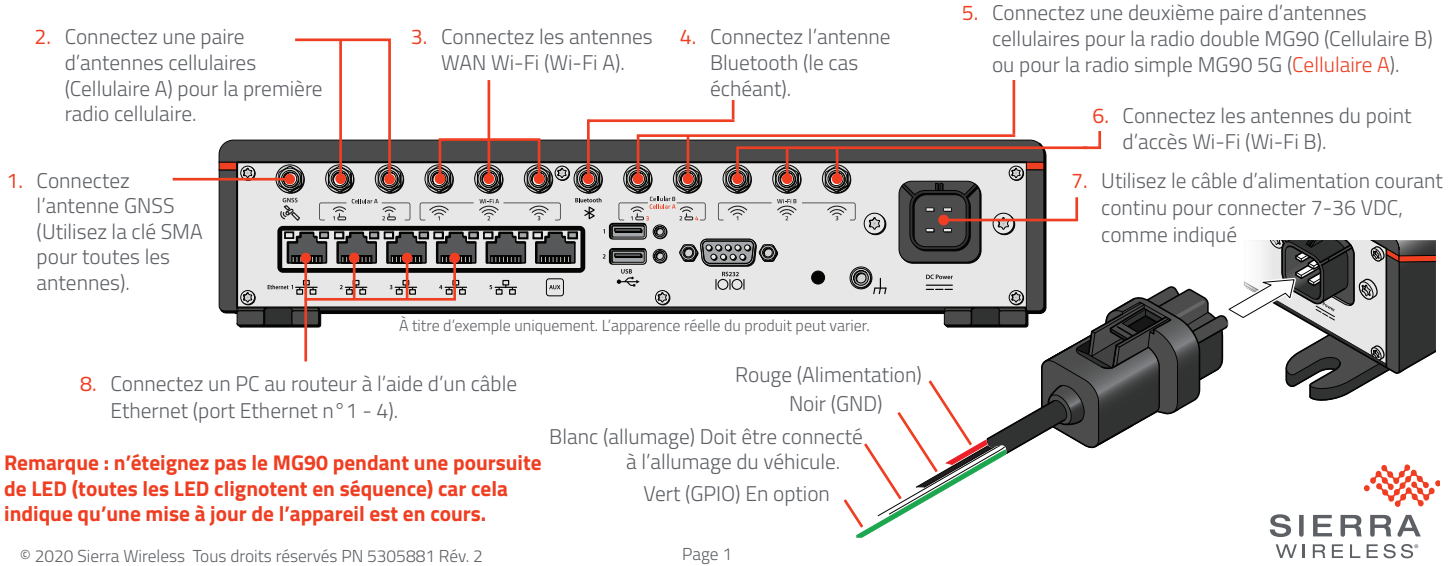

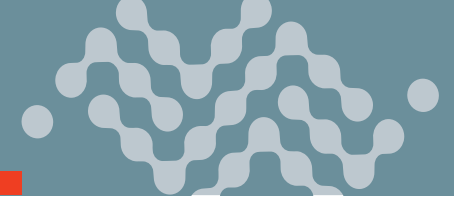

#### ÉTAPE 3 : Se connecter au réseau

Lorsque le routeur est allumé pour la première fois avec une carte SIM spécifique, les LED commencent à clignoter en séquence si la radio cellulaire est configurée pour votre carte SIM. Ce processus peut prendre 6 à 7 minutes.

Une fois que la radio cellulaire du routeur est configurée pour la carte SIM, elle lance le processus d'activation et tente de se connecter au réseau mobile. Ce processus peut prendre 5 à 10 minutes, selon l'opérateur de réseau mobile. Une connexion réussie est indiquée par le clignotement de la LED verte du réseau. Si le routeur ne se connecte pas automatiquement au réseau, consultez le guide d'utilisation de la configuration du logiciel MG90.

#### ÉTAPE 4 : Accéder à l'interface de configuration locale

- 1. Connectez-vous au MG90 via une connexion Ethernet locale.
- Entrez https://172.22.0.1/MG-LCI dans un navigateur web. L'écran de connexion de l'interface de configuration locale s'affiche.
- 3. Saisissez le nom d'utilisateur de l'administrateur (admin) et le mot de passe par défaut (imprimé sur l'étiquette se trouvant sur la base de l'unité), puis cliquez sur Login (Connexion).

L'écran d'état de la liaison WAN apparaît, et vous pouvez maintenant apporter des modifications à la configuration du MG90. **REMARQUE : Pour la sécurité du système, veuillez modifier le mot de passe par défaut dès que possible.** 

#### ÉTAPE 5 : Accéder au gestionnaire de mobilité AirLink

Le gestionnaire de mobilité AirLink (AMM) est destiné à fournir une surveillance et une gestion centralisées des routeurs MG90 et des équipements connectés.

Pour ajouter votre MG90 à votre compte AMM, contactez l'assistance AirLink via portal.sierrawireless.com.

#### Plus d'informations

Pour plus d'informations, consultez :

- Guide d'utilisation du matériel AirLink MG90 Sierra Wireless
- Guide d'utilisation de la configuration du logiciel MG90 Sierra Wireless

Les deux peuvent être téléchargés sur le site Internet de Sierra Wireless (source.sierrawireless.com).

#### Coordonnées de Sierra Wireless

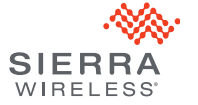